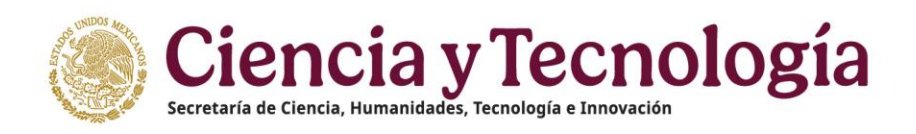

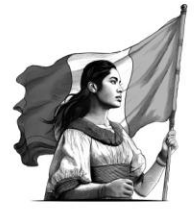

# MANUAL DE USUARIO

# ESTANCIAS **POSDOCTORALES POR MÉXICO CONVOCATORIA** 2025 Estancias Posdoctorales Iniciales **Estancias Posdoctorales para Personas Indígenas**

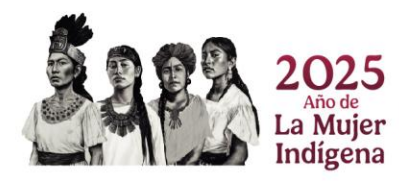

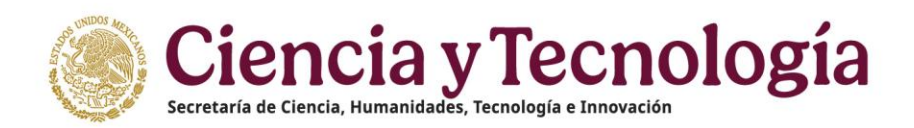

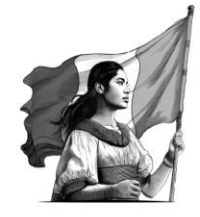

# **Rol: Solicitante**

# Índice

| 1. Inicio                      | 3  |
|--------------------------------|----|
| 1.1. Recomendaciones de uso    | 3  |
| 2. Iniciar Sesión              | 4  |
| 3. Bandeja de Entrada          | 5  |
| 4. Registro de nueva Solicitud | 5  |
| 5. Datos generales             | 6  |
| 6. Datos de la solicitud       | 10 |
| 7. Datos de la institución     | 11 |
| 8. Información del aspirante   | 13 |
| 8.1. Dependientes económicos   | 14 |
| 9. Asesores                    | 15 |
| 10. Cronograma de actividades  | 16 |
| 11. Documentos de la solicitud | 21 |
| 12. Envío de solicitud         | 24 |

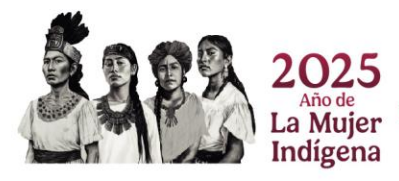

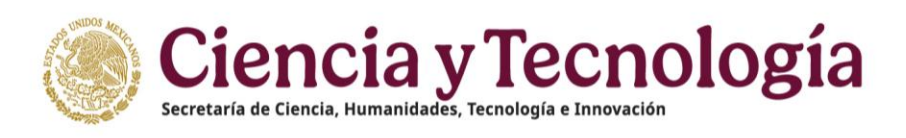

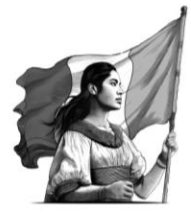

## 1. Inicio

Deberá ingresar la dirección <u>https://posdoctorado.conacyt.mx/</u> en la pantalla de inicio del sistema, dé clic en el botón iniciar sesión.

#### 1.- Dar clic en el botón Ingresar al sistema

| ( and a start | exico de Sistema de registro y evaluación de solicitudes                                                                                                    | 😭 Inicio                      | 💬 Contacto                     | La Cuenta ◄ |
|---------------|----------------------------------------------------------------------------------------------------|-------------------------------|--------------------------------|-------------|
| PID           | Registro y/o Evaluación de solicitudes                                                                                                    |                               |                                |             |
|               | Bienvenido al sistema de registro de solicitudes de Estancias Posdoctorales por México in<br>Licenciaturas en centros públicos de investigación y Apoyo a Mujeres Mexicanas Madres<br>desarrollo profesional | niciales, de<br>Jefas de Fa   | Continuidad,<br>amilia para su |             |
|               | Ingresar al sistema                                                                                                    |                               |                                |             |
|               | Si tiene dudas sobre el sistema de evaluación de solicitudes, comuníquese con el Centro de Sopor<br>18:00 hrs. (horario del centro de México) a los siguientes números de teléfono: 5553 22 77 08 v 80       | te Técnico de<br>0 800 86 49. | 9:00 a                         |             |
| ©2            | 25 SECIHTI Derechos Reservados en trámite                                                                                                    |                               |                                |             |

Al dar clic en el botón el sistema lo redireccionara para que pueda entrar e iniciar el proceso de postulación.

### 1.1. Recomendaciones de uso

Para evitar que exista un incorrecto funcionamiento del sistema, es necesario considerar lo siguiente:

- **Uso de navegador:** Es necesario hacer uso de los siguientes navegadores en su versión más reciente:
  - Google Chrome
  - Mozilla Firefox
- **Datos de navegación:** Es recomendable borre información de las cookies, caché y otros datos que puedan interferir con este sistema, como: archivos, imágenes y contraseñas.

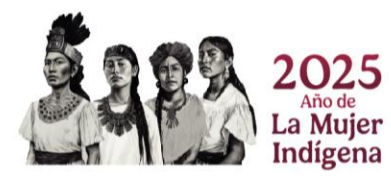

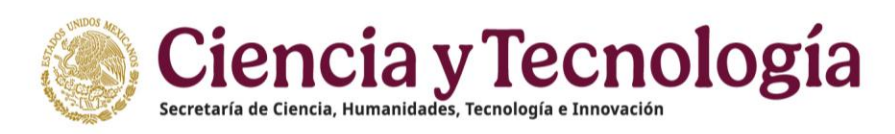

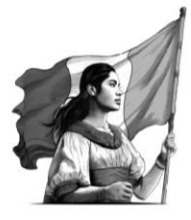

## 2. Iniciar Sesión

Dentro de la pantalla de **Inicio de Sesión** es necesario ingrese su correo electrónico y contraseña, mismo con el que ingresa a los sistemas de la SECIHTI.

- 1. Capturar el Correo electrónico (Usuario) y Contraseña con el que ingresa al sistema de la SECIHTI.
- 2. Dar clic en el botón **Iniciar sesión**.

| Gobierno de Inicio Contacto                                                                                                    | ⊘ Ayuda                                                                            |
|----------------------------------------------------------------------------------------------------|------------------------------------------------------------------------------------|
|                                                                                                    | Bienvenido                                                                         |
| Ciencia y<br>tecencia cleanaBecretaría de Ciencia, Humanidades,<br>tecnología e InnovaciónCienciaCienciaCi | Correo electrónico Contraseña Contraseña Ha olvidado su contraseña? Iniciar sesión |

Nota: El sistema realizará una validación de la información proporcionada, por lo que es necesario cuente con sus credenciales actualizadas y correctas de CVU.

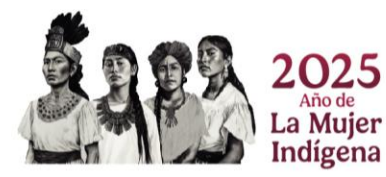

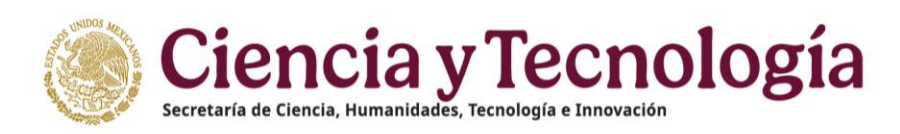

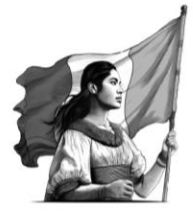

### 3. Bandeja de Entrada

Una vez que ha ingresado al sistema de Registro de solicitudes, se presenta la bandeja de entrada de solicitudes, la cual está asociada a su cuenta (con su nombre y número de CVU). En la parte superior se encuentra el menú de navegación principal.

| Me Star        | errio de Sistema de registro y evaluación de solicitudes                 | 😚 Inicio | 💬 Contacto | $m \sim$ Registro de firma | 💄 Cuenta 👻 |
|----------------|--------------------------------------------------------------------------|----------|------------|----------------------------|------------|
| Bienver        | hida/o, dr. XXX MANUEL XXXXXXX XXXXXXX                                   |          |            |                            |            |
| CVU No. 163601 |                                                                          |          |            |                            |            |
| Le suger       | imos actualizar su información en el CVU antes de comenzar su solicitud. |          |            |                            |            |
| Solic          | itudes                                                                   |          |            | + Iniciar                  | solicitud  |
|                |                                                                          |          |            |                            |            |
| A              | Solicitudes no encontradas                                               |          |            |                            |            |
|                |                                                                          |          |            |                            |            |
|                |                                                                          |          |            |                            |            |
| ©202           | 25 SECIHTI Derechos Reservados en trámite                                |          |            |                            |            |
|                |                                                                          |          |            |                            |            |

En esta bandeja se le presentan las solicitudes que haya iniciado previamente, o en el caso de no tener alguna o iniciar por primera vez al sistema, este le permite iniciar una nueva solicitud de beca.

## 4. Registro de nueva Solicitud

Para el registro de una nueva solicitud se tiene que dar clic en el botón Iniciar solicitud.

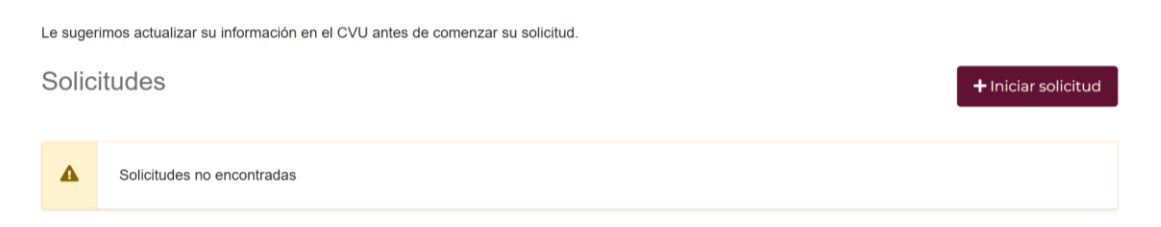

El sistema lo redirecciona a la pantalla **Datos generales** para que capture la información necesaria para el alta de una nueva solicitud.

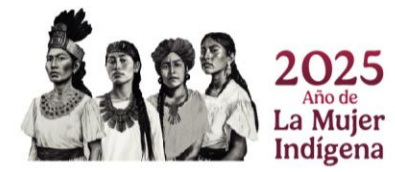

Página 5 | 28

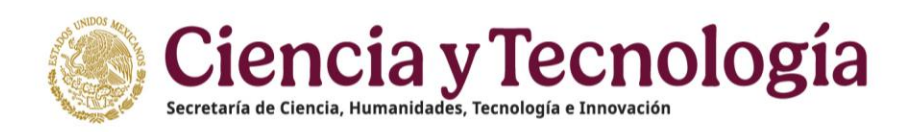

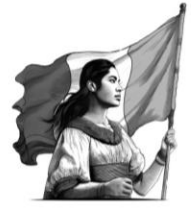

### 5. Datos generales

Dentro de la pantalla **Datos generales** el sistema presenta una serie de campos para el alta de una solicitud, de los cuales: **Convocatoria/Modalidad, Fecha de inicio de la estancia, Duración de estancia, Fecha fin de la estancia, Áreas de conocimiento (Área de evaluación), Título de Proyecto, Palabras clave y Resumen**, son los campos obligatorios.

|                                                                                                    |                                                                                                    |                                                                                                    |                                                                                                    | P- Registro de lima                                                                                                    | And States                                                                                                    |
|----------------------------------------------------------------------------------------------------|----------------------------------------------------------------------------------------------------|----------------------------------------------------------------------------------------------------|----------------------------------------------------------------------------------------------------|----------------------------------------------------------------------------------------------------|----------------------------------------------------------------------------------------------------|
| Datos gonoralos                                                                                                    |                                                                                                    |                                                                                                    |                                                                                                    |                                                                                                    |                                                                                                    |
| Datos generales                                                                                                    |                                                                                                    |                                                                                                    |                                                                                                    |                                                                                                    |                                                                                                    |
| Por favor, ingrese los datos que se solicitan.                                                                                                    | Todos los campos son obligatorios.                                                                                                    |                                                                                                    |                                                                                                    |                                                                                                    |                                                                                                    |
| Convocatoria                                                                                                    |                                                                                                    |                                                                                                    |                                                                                                    | _                                                                                                    |                                                                                                    |
| Seleccionar                                                                                                    |                                                                                                    |                                                                                                    |                                                                                                    |                                                                                                    |                                                                                                    |
| Este campo es obligatorio.                                                                                                    |                                                                                                    |                                                                                                    |                                                                                                    |                                                                                                    |                                                                                                    |
| Fecha inicio de la estancia                                                                                                    | Duración de estancia                                                                                                    | Fecha fin de la estancia                                                                                                    |                                                                                                    |                                                                                                    |                                                                                                    |
| · · · ·                                                                                                    | ~                                                                                                    | dd/mm/aaaa                                                                                                    |                                                                                                    |                                                                                                    |                                                                                                    |
| Este campo es obligatorio.                                                                                                    | Este campo es obligatorio.                                                                                                    |                                                                                                    |                                                                                                    |                                                                                                    |                                                                                                    |
| Áreas de conocimiento                                                                                                    |                                                                                                    |                                                                                                    |                                                                                                    |                                                                                                    |                                                                                                    |
| Deberá identificar 1 especialidad.                                                                                                    |                                                                                                    |                                                                                                    |                                                                                                    |                                                                                                    |                                                                                                    |
| + Agregar                                                                                                    |                                                                                                    |                                                                                                    |                                                                                                    |                                                                                                    |                                                                                                    |
|                                                                                                    |                                                                                                    |                                                                                                    |                                                                                                    |                                                                                                    |                                                                                                    |
| Area de conocimiento (Area de evaluaci                                                                                                    | ión) Campo de conocimiento                                                                                                    | Disciplina Subdisciplin                                                                                                    | a Especial                                                                                                    | lidad (Area prioritaria)                                                                                                    | Accion                                                                                                    |
| na de registro y evaluación de solicitudes                                                                                                    |                                                                                                    | 希 Inicio                                                                                                    | 💬 Contacto                                                                                                    | ₩ Registro de firma                                                                                                    | La Cuer                                                                                                    |
| na de registro y evaluación de solicitudes                                                                                                    |                                                                                                    | 👫 Inicio                                                                                                    | 🗭 Contacto                                                                                                    | ≁ Registro de firma                                                                                                    | L Cuent                                                                                                    |
| na de registro y evaluación de solicitudes                                                                                                    |                                                                                                    | 🎢 Inicio                                                                                                    | 🗭 Contacto                                                                                                    | ≁ Registro de firma                                                                                                    | L Cuent                                                                                                    |
| na de registro y evaluación de solicitudes<br>Título de Proyecto                                                                                                    |                                                                                                    | R Inicio                                                                                                    | 🗭 Contacto                                                                                                    | ≁ Registro de firma                                                                                                    | L Cuent                                                                                                    |
| na de registro y evaluación de solicitudes<br>Título de Proyecto                                                                                                    |                                                                                                    | R Inicio                                                                                                    | 🗭 Contacto                                                                                                    | ≁ Registro de firma                                                                                                    | L Cuent                                                                                                    |
| na de registro y evaluación de solicitudes Título de Proyecto Este campo es obligatorio.                                                                                                    |                                                                                                    | R Inicio                                                                                                    | ወ Contacto                                                                                                    | ≁ Registro de firma                                                                                                    | L Cuent                                                                                                    |
| na de registro y evaluación de solicitudes Título de Proyecto Este campo es obigatorio. Palabras clave                                                                                                    |                                                                                                    | R Inicio                                                                                                    | P Contacto                                                                                                    | ≁ Registro de firma                                                                                                    | Lent                                                                                                    |
| A de registro y evaluación de solicitudes     Título de Proyecto     Este campo es obligatorio.     Palabras clave     Debe escritor al menos 3 grupos de palabras clave     inclutios.                                                                                                    | . Después de cada palabra clave presione 'enter'                                                                                                    | <b>☆ Inicio</b><br>o una 'coma' para registrarla. El can                                                                                                    | Contacto                                                                                                    | Registro de firma ritos ni caracteros espociales,                                                                                                    | Cuent asegúrese de                                                                                                    |
| a de registro y evaluación de solicitudes Título de Proyecto Este campo es obligatorio. Palabras clave Dobe escribir al menos 3 grupos de palabras clave inclutifos.                                                                                                    | . Después de cada palabra clave presione 'enter'                                                                                                    | <b>☆ Inicio</b><br>o una 'coma' para registrarla. El can                                                                                                    | Contacto                                                                                                    | ➤ Registro de firma ritos ni caracteros espociales,                                                                                                    | Le Cuent                                                                                                    |
| a de registro y evaluación de solicitudes Título de Proyecto Este campo es oblgatorio. Palabras clave Dobe escribr al menos 3 grupos de palabras clave inclutios. Este campo es oblgatorio. Este campo es oblgatorio.                                                                                                | . Después de cada palabra clave presione 'enter'                                                                                                    | <b>☆ Inicio</b><br>o una 'coma' para registrarla. El can                                                                                                    | Contacto                                                                                                    | ➤ Registro de firma<br>rilos ni caracteres especiales,                                                                                                    | Cuent                                                                                                    |
| a de registro y evaluación de solicitudes Título de Proyecto Este campo es obligatorio. Palabras clave Debe escribr al menos 3 grupos de palabras clave incluidos. Este campo es obligatorio. El número minimo de Palabras 3                                                                                         | . Después de cada palabra clave presione 'enter'                                                                                                    | ♣ Inicio<br>o una 'coma' para registrarla. El can                                                                                                    | Contacto                                                                                                    | ≁ Registro de firma                                                                                                    | Cuent asegúrese de                                                                                                    |
| a de registro y evaluación de solicitudes Título de Proyecto Este campo es obligatorio. Palabras clave Dobe escribr al menos 3 grupos de palabras clave inclutios. Este campo es obligatorio. El número minimo de Palabras 3 Resumen                                                                                 | . Después de cada palabra clave presione 'enter'                                                                                                    | ♣ Inicio<br>o una 'coma' para registrarla. El can                                                                                                    | Contacto                                                                                                    | ≁ Registro de firma                                                                                                    | Cuent asogúrese de                                                                                                    |
| A de registro y evaluación de solicitudes Título de Proyecto Este campo es obligatorio. Palabras clave Debe escribir al menos 3 grupos de palabras clave incluidos. Este campo es obligatorio. El número mínimo de Palabras 3 Resumen Sintesis ejecutiva del proyecto (objetivos, metodoli                           | . Después de cada palabra clave presione 'enter'<br>ogía y resultados).                                                                                                    | ♣ Inicio<br>o una 'coma' para registrarla. El can                                                                                                    | Contacto                                                                                                    | ≁ Registro de firma                                                                                                    | Cuent:                                                                                                    |
| A de registro y evaluación de solicitudes Título de Proyecto Este campo es obligatorio. Palabras clave Dobe esorbir al menos 3 grupos de palabras clave incluidos. Este campo es obligatorio. El número mínimo de Palabras 3. Resumen Síntesis ejecutiva del proyecto (objetivos, metodol                            | . Después de cada palabra clave presione 'enter'<br>ogía y resultados).                                                                                                    | ♥ Inicio<br>o una 'coma' para registrarla. El can                                                                                                    | Contacto                                                                                                    | ≁ Registro de firma                                                                                                    | Cuent:<br>asogúreso de                                                                                                    |
| A de registro y evaluación de solicitudes Título de Proyecto Este campo es obligatorio. Palabras clave Debe escribir al menos 3 grupos de palabras clave incluidos. Este campo es obligatorio. El número mínimo de Palabras 3 Resumen Síntesis ejecutiva del proyecto (objetivos, metodol Este campo es obligatorio. | . Después de cada palabra clave presione 'enter'<br>ogía y resultados).                                                                                                    | ♥ Inicio<br>o una 'coma' para registrarla. El can                                                                                                    | po no permite acc                                                                                                    | ≁ Registro de firma                                                                                                    | Cuent:<br>asogúroso de                                                                                                    |
| A de registro y evaluación de solicitudes Título de Proyecto Este campo es obligatorio. Palabras clave Dobe esorbir al menos 3 grupos de palabras clave incluidos. Este campo es obligatorio. El número mínimo de Palabras 3. Resumen Síntesis ejecutiva del proyecto (objetivos, metodol Este campo es obligatorio. | . Después de cada palabra clave presione 'enter'<br>ogía y resultados).                                                                                                    | ♥ Inicio<br>o una 'coma' para registrarla. El can                                                                                                    | po no permite acc                                                                                                    | ➤ Registro de firma<br>nlos ni caracteros especiales,                                                                                                    | Cuent:<br>asogúroso de                                                                                                    |
|                                                                                                    | Datos generales     Por favor, ingrese los datos que se solicitan.     Convocatoria     Seleccionar     Este campo es obligatorio.     Fecha inicio de la estancia     Este campo es obligatorio.     Areas de conocimiento     Doberá identificar 1 especialidad.     + Agregar     Area de conocimiento (Área de evaluace | Datos generales     Por favor, ingrese los datos que se solicitan. Todos los campos son obligatorios.     Convocatoria     Seleccionar     Este campo es obligatorio.     Fecha inicio de la estancia     Seleccionar     Este campo es obligatorio.     Areas de conocimiento     Doberá identificar 1 espocialidad.     (+ Agregar     Area de conocimiento (Área de evaluación) Campo de conocimiento     Convo26 SECIHTI Derechos Reservados en trámite | Datos generales     Por favor, ingrese los datos que se solicitan. Todos los campos son obligatorios.     Convocatoria     Seleccionar     Este campo es obligatorio.     Fecha inicio de la estancia     Juración de estancia     Juración de es | Datos generales Por favor, ingrese los datos que se solicitan. Todos los campos son obligatorios. Convocatoria Seleccionar Este campo es obligatorio. Fecha inicio de la estancia Este campo es obligatorio. Fecha inicio de la estancia Este campo es obligatorio. Areas de conocimiento Doberá domificar 1 espocialidad.  Areas de conocimiento (Área de evaluación) Campo de conocimiento Discipilina Subdiscipilina Especia | Datos generales Por favor, ingrese los datos que se solicitan. Todos los campos son obligatorios. Convocatoria Este campo es obligatorio. Fecha inicio de la estancia Este campo es obligatorio. Este campo es obligatorio. Este campo es obligatorio. Areas de conocimiento Doberá domificar 1 espocialidad.  Areas de conocimiento (Área de evaluación) Campo de conocimiento Discipilna Subdiscipilina Especialidad (Área prioritaria) |

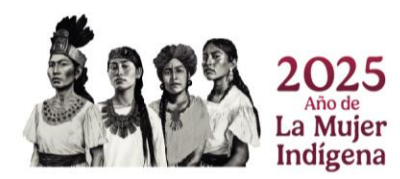

Página 6 | 28

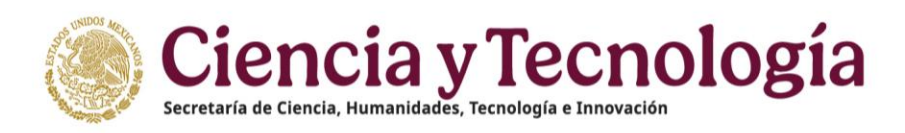

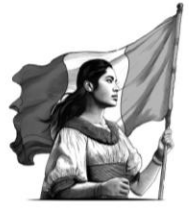

#### 1.- Dar clic en el campo **Convocatoria**

#### 2.- Seleccionar Modalidad

|            |                           | Convocatoria                                                                                                    |     |                                                |
|------------|---------------------------|----------------------------------------------------------------------------------------------------|-----|------------------------------------------------|
| 🛕 Datos ge | nerales                   | Seleccionar                                                                                                    | ^   |                                                |
|            | Convocatoria              |                                                                                                    | E   | istancias Posdoctorales Iniciales              |
|            | ESTANCIAS SABATICAS       | VINCULADAS A LA CONSOCIEDACIÓN DE GROPOS DE INVESTIGACIÓN CONVOCATORIA 2025<br>DRALES POR MÉXICO CONVOCATORIA 2025                     | > E | stancias Posdoctorales para Personas Indígenas |
|            | Becas para la Repatriació | in e Incorporación de Personas Investigadoras Vinculadas a la Consolidación Institucional de Grupos de Investigación CONVOCATORIA 2025 | >   |                                                |
|            |                           |                                                                                                    |     |                                                |

Para el caso del campo **Fecha inicio de la estancia**, es necesario despliegue el campo de fecha y seleccione una.

3.- Dar clic en el campo Fecha de inicio de la estancia y seleccionar

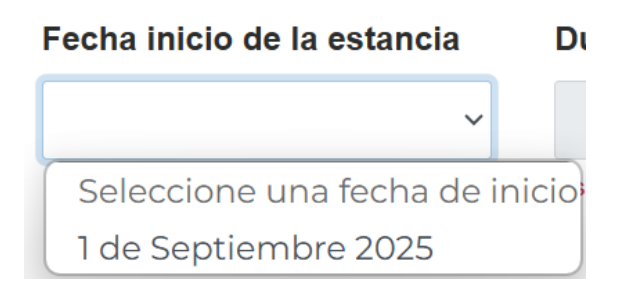

4.- Seleccione la **Duración de estancia** 

| Duración de estancia      |        | Fecha fin |
|---------------------------|--------|-----------|
| ~                         |        | dd/mm/    |
| Selecciona la duración de | e la e | estancia  |
| 12 Meses                  |        |           |

5.- El campo **Fecha fin de la estancia** se autocompletará automáticamente al seleccionar la duración.

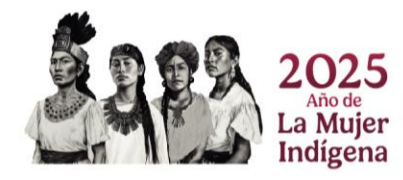

Página 7 | 28

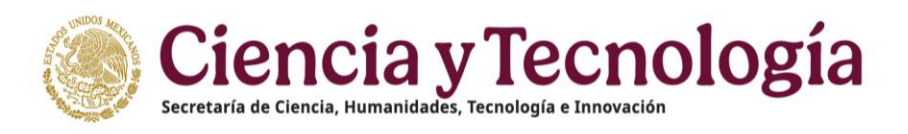

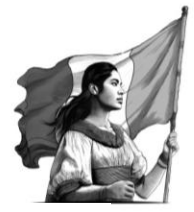

| Fecha inicio de la estancia | Duración de estancia |   | Fecha fin de la estancia |
|-----------------------------|----------------------|---|--------------------------|
| 1 de Septiembre 2025 🗸      | 12 Meses             | ~ | 31/08/2026               |

En el caso de las áreas de conocimiento es necesario agregar como mínimo 3 áreas de conocimiento.

#### 6.- Dar clic en el botón Agregar

| Áreas de conocimiento<br>Deberá identificar 1 especialidad. |                       |            |               |                                 |          |
|-------------------------------------------------------------|-----------------------|------------|---------------|---------------------------------|----------|
| + Agregar                                                   |                       |            |               |                                 |          |
| Área de conocimiento (Área de evaluación)                   | Campo de conocimiento | Disciplina | Subdisciplina | Especialidad (Área prioritaria) | Acciones |
| El número mínimo de áreas de conocimiento requeridos es 1   |                       |            |               |                                 |          |

El sistema despliega una ventana para incluir los campos **Área de conocimiento (Área de evaluación), Campo de conocimiento, Disciplina, Subdisciplina y Especialidad** (**Área prioritaria**).

7.- Seleccionar de los campos **Área de conocimiento (Área de evaluación), Campo de conocimiento, Disciplina, Subdisciplina la opción correcta** 

8.- Capturar la Especialidad (Área prioritaria)

9.- Dar clic en el botón Agregar

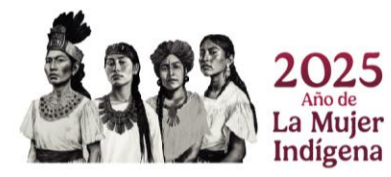

Página 8 | 28

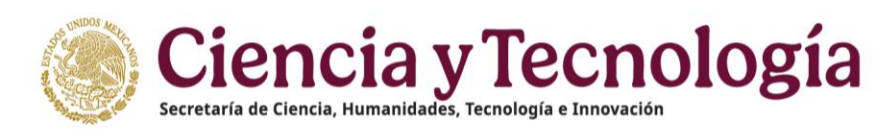

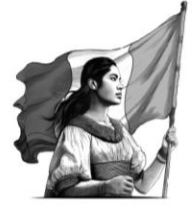

| Agregar un área de conocimiento (Área de |  |
|------------------------------------------|--|
| evaluación)                              |  |
|                                          |  |

Área de conocimiento (Área de evaluación)

×

| Medicina y ciencias de la sa    | lud      | ~       |
|---------------------------------|----------|---------|
| Campo de conocimiento           |          |         |
| Medicina                        |          | ~       |
| Disciplina                      |          |         |
| Ciencias clínicas               |          | ~       |
| Subdisciplina                   |          |         |
| Gerontología                    |          | ~       |
| Especialidad (Área prioritaria) |          |         |
| Especi                          |          |         |
|                                 |          |         |
|                                 |          |         |
|                                 | Cancelar | Agregar |

Al complementarse la información de los campos solicitados en la pantalla de **Datos generales**, el sistema valida que ninguno de los campos se encuentra vacío, por lo que es importante corroborar que estos estén capturados para continuar con el alta de la solicitud.

10.- Dar clic en el botón **Guardar** 

| México Sistem                                      | a de registro y evaluación de solicitudes                                                                                                    | 😤 Inicio                                          | 💭 Contacto         | ≁ Registro de firma            | 🚨 Cuenta 🗝      |
|----------------------------------------------------|----------------------------------------------------------------------------------------------------|---------------------------------------------------|--------------------|--------------------------------|-----------------|
| CVU No. 774110<br>XXX HUMBERTO XXXXXXX<br>XXXXXXXX | TR350                                                                                                    |                                                   |                    |                                |                 |
| 👫 Inicio                                           | Palabras clave           Debe escribir al menos 3 grupos de palabras clave. Después de cada palabra clave presis<br>incluirlos.           palabra1 x         palabra2 x | ne 'enter' o una 'coma' para registrarta. El carr | ipo no permite ace | ntos ni caracteres especiales, | asegúrese de no |
|                                                    | Resumen Sintesis ejecutiva del proyecto (objetivos, metodología y resultados) Resumen 7/#00                                                                             |                                                   |                    |                                | ĥ               |
|                                                    | Guardar                                                                                                    |                                                   |                    |                                |                 |
| 6                                                  | 2025 SECIHTI Derechos Reservados en trámite                                                                                                    |                                                   |                    |                                |                 |

**Nota:** Al dar clic en el botón guardar, el sistema verifica que ninguno de los campos se encuentre vacío, por lo que de ser este el caso, se estará dando de alta la Solicitud con la información básica e inmediatamente después, se habilitan las secciones de

Página 9|28

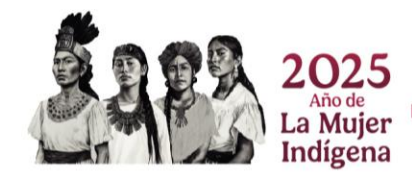

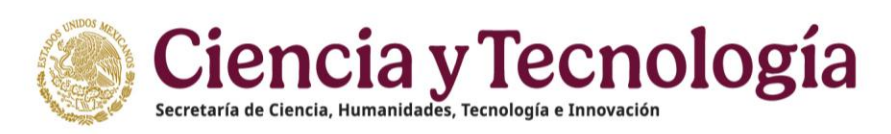

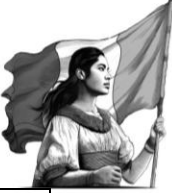

Datos de la solicitud, Datos de la institución, Información del aspirante, Asesores, Cronograma de actividades, Documentos de la solicitud y Envío de solicitud, asimismo, se genera en automático un número único de identificador, el cual le servirá para la identificación de su propuesta en futuros procesos.

## 6. Datos de la solicitud

Para acceder a esta pantalla es necesario dé clic en el menú lateral izquierdo sobre la opción **Datos de la solicitud.** 

#### 1.- Dar clic en la opción Datos de la solicitud

| Solicitud No. 10548406             | Metodología           |    |
|------------------------------------|-----------------------|----|
| CVU No. 774110                     | Ingrese Metodología   |    |
| XXX HUMBERTO XXXXXXXX<br>XXXXXXXXX | 0 //5000              | h  |
| 😤 Inicio                           | Bibliografía          |    |
| Datos generales                    | Ingrese Bibliografía  |    |
| ▲ Datos de la solicitud            | 0.5000                |    |
| a Datos de la institución          |                       |    |
| 414 Información del aspirante      | Justificación         |    |
| 😩 Asesores                         | Ingrese Justificación |    |
| iii Cronograma de actividades      | 0.1500                | le |
| 🛅 Documentos de la solicitud       |                       |    |
| Envío de solicitud                 | Objetivos y Metas     |    |

En esta pantalla se tiene que capturar la información siguiente:

- Objetivo general
- Metodología
- Metas
- Antecedentes del solicitante para realizar el proyecto
- Antecedentes del asesor para supervisar el proyecto
- Especificar la razón por la cual se eligió esa Institución en específico para realizar el proyecto
- Para el caso de que el proyecto propuesto cuente o utilizara otros recursos financieros, favor de especificarlos (No es una solicitud de recursos, es una declaratoria)
- Bibliografía más relevante
- Grupo de trabajo

Todos los campos son requeridos, por lo que es necesario los complete a fin de poder continuar con el proceso de alta de la solicitud; una vez que se hayan capturado todos

Página 10 | 28

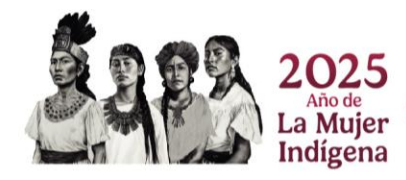

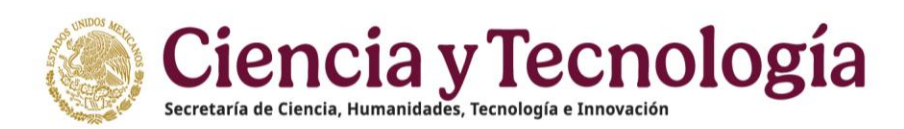

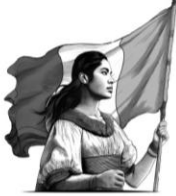

los campos mencionados y cumpliendo con el mínimo de caracteres requeridos, pero no excediendo el máximo especificado, el botón "**Guardar**" se habilitará.

2.- Para guardar la información dé clic en el botón "Guardar"

| Gobierno de Sister               | na de registro y evaluación de solicitudes 🐐 Inicio 🗭 Contacto 🎓 Registro de firma 🛓 Cuenta -                                                                                                    |
|----------------------------------|----------------------------------------------------------------------------------------------------|
|                                  | 0/5000                                                                                                    |
| Solicitud No. 10548406           |                                                                                                    |
| CVU No. 774110                   | Compromiso de la Institución Receptora                                                                                                    |
| XXX HUMBERTO XXXXXXXX<br>XXXXXXX | Lorem ipsum dolor sit amet, consectetur adipiscing elit, sed do eiusmod tempor incididunt ut labore et dolore magna aliqua. Ut enim ad minim veniam, quis nostrud exercitation ullamco laboris nisi ut aliquip ex ea commodo consequat. Duis |
|                                  | 237/5600                                                                                                    |
| A Inicio                         |                                                                                                    |
| Datas separatas                  | Promedio Ultimo Obtenido                                                                                                    |
| Datos generales                  | 9                                                                                                    |
| Datos de la solicitud            | 3718                                                                                                    |
| Datos de la institución          |                                                                                                    |
| 🚢 Información del aspirante      | Programa Nacional Estratégico                                                                                                    |
| all Asesores                     | Lorem ipsum dolor sit amet, consectetur adipiscing elit, sed do eiusmod tempor incididunt ut labore et dolore magna aliqua. Ut enim ad minim veniam, quis nostrud exercitation                                                               |
| 🏥 Cronograma de actividades      | ullamco laboris nisi ut aliquip ex ea commodo consequat. Duis                                                                                                    |
| Documentos de la solicitud       | \$37,1600                                                                                                    |
| Envío de solicitud               |                                                                                                    |
| Child de solicitud               | Guardar                                                                                                    |
|                                  |                                                                                                    |
|                                  | La solicitud ha sido actualizada con el identificador 10548406 🛛 🗙                                                                                                    |
|                                  |                                                                                                    |
|                                  | ©2025 SECIHTI Derechos Reservados en trámite                                                                                                    |
|                                  |                                                                                                    |

## 7. Datos de la institución

Para revisar la información de la institución receptora (Lugar de estancia), es necesario dé clic en la opción del menú lateral "**Datos de la institución**".

1.- Dar clic en la opción Datos de la institución

| Mexico Sistema de                                                                                                | registro y evaluación de solicitudes | 😭 Inicio | 💬 Contacto | ≁ Registro de firma | 💄 Cuenta 👻 |
|----------------------------------------------------------------------------------------------------|--------------------------------------|----------|------------|---------------------|------------|
| <b>Solicitud No. 10548406</b><br>GVU No. <b>774110</b><br>XXXX HUMBERTO XXXXXXXX<br>XXXXXXXXXXXXXXXXXXXXXXXXXXXX | Instituciones<br>Agregar Institución |          |            |                     |            |
| A Inicio                                                                                                    |                                      |          |            |                     |            |
| Datos generales                                                                                                  |                                      |          |            |                     |            |
| Datos de la solicitud                                                                                            |                                      |          |            |                     |            |
| Datos de la institución                                                                                          |                                      |          |            |                     |            |
| 🚢 Información del aspirante                                                                                      |                                      |          |            |                     |            |

En esta pantalla se mostrará el botón **Agregar institución** que al dar clic mostrará una ventana para ingresar el número de Reniecyt de la institución.

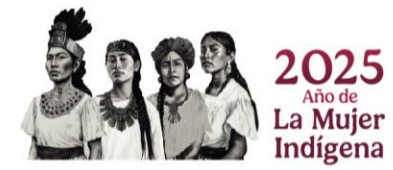

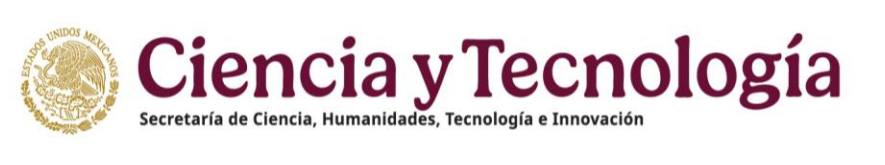

| - | 60 |
|---|----|
| S | SH |
| 7 |    |

| México Sistema de                                                           | registro y evaluación de solicitudes | 😭 Inicio | 💬 Contacto   | ≁ Registro de firma | 💄 Cuenta 👻 |
|-----------------------------------------------------------------------------|--------------------------------------|----------|--------------|---------------------|------------|
| oolicitud No. 10548406<br>SVU No. 774110<br>OOX HUMBERTO X00000X<br>000000X | Instituciones<br>Agregar Institución |          |              |                     |            |
|                                                                             | Buscar Institución para 10548406     | Cancelar | X<br>Aceptar |                     |            |

Al ingresa el número se habilitará el botón **Buscar**, al dar clic mostrará la información de la institución.

|   | Q, Buscar                                                                 |  |
|---|---------------------------------------------------------------------------|--|
| R | ENIECYT: 1601001                                                          |  |
| P | ROTEINA ANIMAL, S.A. DE C.V.                                              |  |
|   | DEDDECENTANTE I COM                                                       |  |
|   | REPRESERIANTE LEGAL                                                       |  |
|   | Nombre: ISIDRO AVILA LUPERCIO                                             |  |
|   | RFC: AlLI6405312D0                                                        |  |
|   | Institución / empresa: PROTEÍNA ANIMAL S.A. DE C.V.                       |  |
|   | Domicilio: KM 2 CARR SAN JUAN GDL, SAN JUAN DE LOS LAGOS, SAN JUAN DE LOS |  |
|   | LAGOS, 47000,                                                             |  |
|   |                                                                           |  |

Al dar clic en el botón **Aceptar** se agregará a la solicitud.

| México Sistema                                                                                                    | a de registro y evaluación de solicitudes                                                                                                    | 希 Inicio | 💬 Contacto | ≁ Registro de firma | 💄 Cuenta 🝷 | í |
|----------------------------------------------------------------------------------------------------|----------------------------------------------------------------------------------------------------|----------|------------|---------------------|------------|---|
| Solicitud No. 10548406<br>VU No. 774110<br>XXX HUMBERTO X00000X<br>X00000X<br>P Inicio<br>Datos generales<br>Datos de la solicitud<br>Datos de la institución<br>Información del aspirante<br>Asesores<br>Cronograma de actividades<br>Documentos de la solicitud<br>Decumentos de la solicitud<br>Envío de solicitud | Instituciones<br>RENIECYT: 1601001<br>PROTEÍNA ANIMAL, S.A. DE C.V.<br>REPRESENTANTE LEGAL<br>Nombre: ISIDRO AVILA LUPERCIO<br>RFC: AILRAGOSIJZDO<br>Razón social: PROTEÍNA ANIMAL, S.A. DE C.V.<br>Institución / empresa: PROTEÍNA ANIMAL, S.A. DE C.V.<br>Domicilio: KM 2 CARR SAN JUAN GDL, SAN JUAN DE LOS LAGOS, SAN JUAN DE LOS LAGOS, 4700<br>Entidad federativa: JALISCO<br>Eliminar | D0,      |            |                     |            |   |
| G                                                                                                    | 2025 SECIHTI Derechos Reservados en trámite                                                                                                    |          |            |                     |            |   |

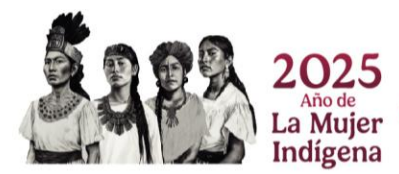

Página 12 | 28

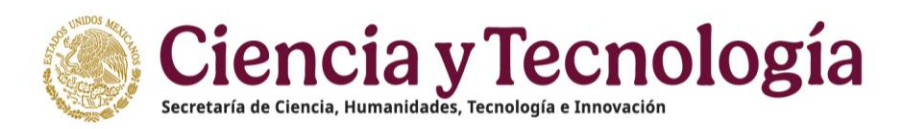

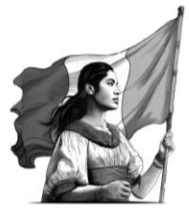

## 8. Información del aspirante

Para registrar la información adicional del Aspirante, es necesario dé clic en la opción de menú lateral "**Información del Aspirante**".

1.- Dar clic en la opción Información del Aspirante

| Gobierno de Sistema                                                     | de registro y evaluación de solicitudes                                                                                                    | 希 Inicio         | 💬 Contacto         | ≁ Registro de firma         | 💄 Cuenta 🝷 |
|-------------------------------------------------------------------------|----------------------------------------------------------------------------------------------------|------------------|--------------------|-----------------------------|------------|
| Solicitud No. 10548406<br>CVU No. 774110                                | Información del aspirante                                                                                                    |                  |                    |                             |            |
| XXX HUMBERTO XXXXXXX<br>XXXXXXXXXXXXXXXXXXXXXXXXXXXXX                   | INFORMACIÓN PERSONAL                                                                                                    |                  |                    |                             |            |
| <ul> <li>Inicio</li> <li>Datos generales</li> </ul>                     | La información presentada en esta sección proviene de su perfil único, para realizar algún cambio<br>coincidir con el documento probatorio que suba a la plataforma.<br>Nombre: XXX HUMBERTO XXXXXXXXXXXXXXXXXXXXXXXXXXXXXXXXXXXX | deberá acceder a | a éste. Se le recu | arda que su domicilio actua | al deberá  |
| Datos de la solicitud Datos de la institución Información del asoirante | CVU: 774110<br>CURP: PAOG580307HDFLLR02                                                                                                    |                  |                    |                             |            |
| Asesores     Cronograma de actividades                                  | Género: Masculino<br>Correo: gpalacios@platinadorabaja.com                                                                                                    |                  |                    |                             |            |
| Documentos de la solicitud Envío de solicitud                           | Nacionalidad: Mexicana<br>Fecha de Nacimiento: 1958-03-07                                                                                                    |                  |                    |                             |            |
|                                                                         |                                                                                                    |                  |                    |                             |            |
| ©2                                                                      | 225 SECIHTI Derechos Reservados en trámite                                                                                                    |                  |                    |                             |            |

En la pantalla de **Información del Aspirante** se muestra la información personal del Aspirante como nombre, nacionalidad y domicilio (para el caso de la modalidad estancias posdoctorales de Personas indígenas también se incluye la información Sociodemográfica y de Idiomas y/o Lenguas originarias); esta información corresponde con la registrada en el sistema Rizoma de la SECIHTI y podrá capturar los dependientes económicos en caso de tenerlos.

| 🕘 🛲 Estancias Posd                                                | octorales por México 🛛 🖗 Incio 🗣 Contacto 🏃 Registro de Firma 🛔 Cuenta *                                                                                                    |
|-------------------------------------------------------------------|----------------------------------------------------------------------------------------------------|
| Solicitud No. 518651<br>CVU No. 168909                            | Información del aspirante                                                                                                    |
| Dra.<br>LORENA GONZALEZ<br>LOPEZ<br>Investigador Nacional Nivel I | INFORMACIÓN PERSIONAL.<br>La información presentada en esta sección proviene de su CVU, para realizar algún cambio deberá acceder a éste. Se la recuenda que su domicilo actual deberá concidir con el documento |
| 🖷 Inicio                                                          | probatorio que suba a la plataforma.                                                                                                    |
| Datos generales<br>Datos de la solicitud                          | Nember: LOBENA COKALEZ LOBEZ<br>Nacionalidad: Mexicana<br>Demiciella celle 19 mis 502, San Redro de los Pinos, C.P. 03800, BENITO JUÁREZ, BENITO JUÁREZ, CIUDAD DE MÉNICO, México                                |
| Información del aspirante                                         |                                                                                                    |
| 🐸 Integrantes<br>🗎 Cronograma de actividades                      |                                                                                                    |
| Documentos de la solicitud Envio de solicitud                     |                                                                                                    |
|                                                                   | CURPTICIENT CONTINUES CONTINUES                                                                                                    |
|                                                                   | Nombre completo                                                                                                    |
| •                                                                 | Parentesco                                                                                                    |

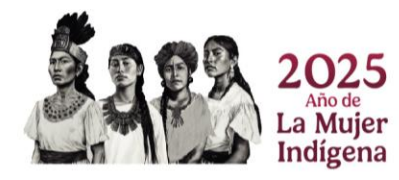

Página 13 | 28

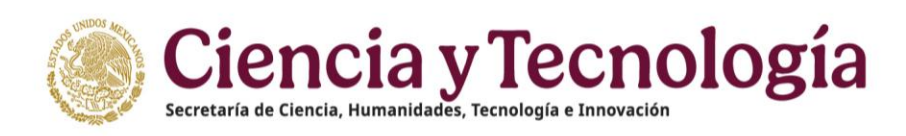

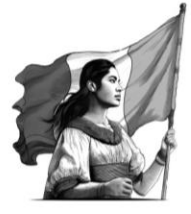

#### 8.1. Dependientes económicos

Dentro de esta sección se agregará la información de sus dependientes económicos, la cual podrá modificar o eliminar, para capturar la información de los dependientes económicos es necesario capturar los siguientes datos: CURP, Nombre completo y Parentesco; una vez capturada esta información, es necesario dé clic en el botón **Agregar**.

1.- Proporcionar información de campos **CURP**, **Nombre completo** y **Parentesco** 

#### 2.- Dar clic en el botón Agregar

| CVU No. 774110                                                                                                    | DEPENDIENTES ECONÓMICOS                                                                                                    |                                                   |                    |             |
|----------------------------------------------------------------------------------------------------|----------------------------------------------------------------------------------------------------|---------------------------------------------------|--------------------|-------------|
| XXX HUMBERTO XXXXXXX<br>XXXXXXXX                                                                                                    | CURP                                                                                                    |                                                   |                    |             |
|                                                                                                    | MATG900909MMCFRT03                                                                                                    |                                                   |                    |             |
| A Inicio                                                                                                    |                                                                                                    |                                                   |                    |             |
| B Datos generales                                                                                                    | Nombre completo                                                                                                    |                                                   |                    |             |
| Datos de la solicitud                                                                                                    | Matías García Pérez                                                                                                    |                                                   |                    |             |
| Dates de la institución                                                                                                    |                                                                                                    |                                                   |                    |             |
|                                                                                                    | Parentesco                                                                                                    |                                                   |                    |             |
| información del aspirante                                                                                                    | Selecciona una opción 🗸 🗸                                                                                                    |                                                   |                    |             |
| Asesores                                                                                                    | Selecciona una opción                                                                                                    |                                                   |                    |             |
| Cronograma de actividades                                                                                                    | Hijo                                                                                                    |                                                   |                    |             |
| Documentos de la solicitud                                                                                                    | Hija                                                                                                    |                                                   |                    |             |
| Envío de solicitud                                                                                                    | Conyuge                                                                                                    | iente económico                                   | Parentesco         | Acciones    |
|                                                                                                    | A STATE OF A STATE OF |                                                   |                    |             |
|                                                                                                    |                                                                                                    | )                                                 |                    |             |
|                                                                                                    |                                                                                                    |                                                   |                    |             |
|                                                                                                    |                                                                                                    |                                                   |                    |             |
|                                                                                                    |                                                                                                    |                                                   |                    |             |
| X000000                                                                                                    | Parentesco                                                                                                    |                                                   |                    |             |
| XXXXXXX                                                                                                    | Parentesco<br>Selecciona una opción                                                                                                    |                                                   |                    |             |
| xxxxxxx<br># Inicio                                                                                                    | Parentesco<br>Selecciona una opción V                                                                                                    |                                                   |                    |             |
| 200000X                                                                                                    | Parentesco<br>Selecciona una opción v                                                                                                    |                                                   |                    |             |
| 200000X  finicio Datos generales Datos de la solicitud                                                                                    | Parentesco<br>Selecciona una opción ~                                                                                                    |                                                   |                    |             |
|                                                                                                    | Parentesco<br>Selecciona una opción ~<br>+ Agregar                                                                                                    | Nombre dependiente econômi                        | co Parentes        | co Acciones |
| xxxxxx      finicio      Datos generales      Datos de la solicitud      Datos de la institución      dintormación del aspirante          | Parentesco<br>Selecciona una opción ~<br>+ Agregar<br>CURP                                                                                                    | Nombre dependiente económi                        | co Parentes        | co Acciones |
| XXXXXX  Inicio Datos generales Datos de la solicitud Datos de la institución de información del apirante de Asesores                      | Parentesco<br>Selecciona una opción ~<br>+ Agregar<br>CURP<br>MATG900909MMCFRT03                                                                                                    | Nombre dependiente econômi<br>Matias García Pérez | co Parentes<br>HUO | co Acciones |
| XXXXXXX   Inicio Datos generales Datos de la solicitud Datos de la institución Datos de la institución Información dei aspirante Asecores | Parentesco<br>Selecciona una opción v<br>+ Agregar<br>CURP<br>MATG900909MMCFRT03                                                                                                    | Nombre dependiente económi<br>Matías García Pérez | co Parentes<br>HUO | co Acciones |

**Nota**: El sistema realiza una validación de la información del campo CURP, por lo que es necesario que esté sea un registro válido en RENAPO, de lo contrario, el sistema no le permite dar de alta al beneficiario económico.

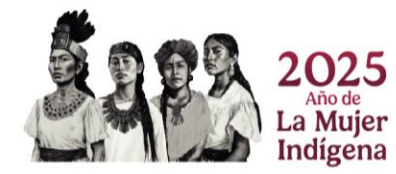

Página 14 | 28

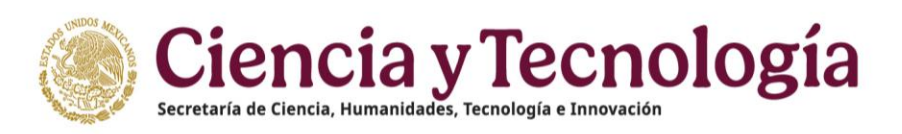

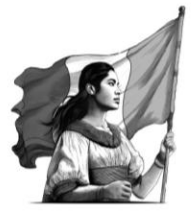

### 9. Asesores

Para registrar la información del asesor del Proyecto y de la institución, es necesario dé clic en la opción de menú lateral "**Asesores**".

#### 1.- Dar clic en la opción Asesores

| México Sistem                                                                                                    | 😤 Inicio                                                                                                    | 💬 Contacto         | ≁ Registro de firma | La Cuer     |  |
|----------------------------------------------------------------------------------------------------|----------------------------------------------------------------------------------------------------|--------------------|---------------------|-------------|--|
| Bolicitud No. 10548406     SVU No. 774110     SvU No. 774110     SvO HUMBERTO XXXXXXX     Inicio     Datos generates.                                           | Asesores Número de CVU Ingrese número de CVU de Asesor                                                                                                    |                    |                     |             |  |
| Datos de la selicitud  Datos de la institución  Información del aspirante  Assesores  Cronograma de actividades  Documentos de la solicitud  Envío de solicitud | Investigadores           Nombre \$         Correo electrônico \$         CVU         Institución/empresa           Image: Courred of the second second seco | Entidad federativa | Rol de Aseso        | r: Acciones |  |
| (                                                                                                    | 2025 SECIHTI Derechos Reservados en trámite                                                                                                    |                    |                     |             |  |

El sistema le presenta la pantalla para agregar a los Integrantes; primero, se tiene que realizar la búsqueda de estos a través de su "**Número de CVU**", por lo que es necesario especificar dicho campo y dar clic en el botón **"Buscar".** 

#### 1.- Ingrese el Número CVU del Integrante

#### 2.- Dar clic en el botón Buscar

| Asesores                             |              |   |        |  |
|--------------------------------------|--------------|---|--------|--|
| Número de CVU<br>Ingrese número de C | VU de Asesor |   |        |  |
| 2                                    | ×            | Q | Buscar |  |

Al realizar esta acción el sistema presenta una ventana con la información del Integrante, ahora, se tiene que asociar el **Rol del integrante** que fungirá dentro de la solicitud, y posteriormente tiene que dar clic en el botón **"Agregar".** 

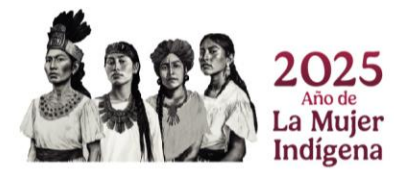

Página 15 | 28

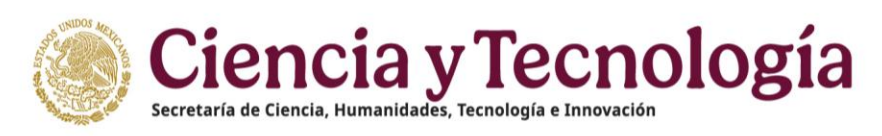

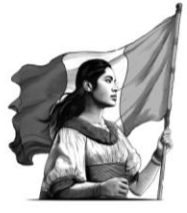

| Información de integrante           | ×           |
|-------------------------------------|-------------|
| Nombre: EFGZ VQGAYQC 5YNF           |             |
| Correo: recepcion.sni.dos@gmail.com |             |
| CVU: 2                              |             |
| Institución:                        |             |
| Entidad federativa:                 |             |
| Teléfono de contacto:               |             |
| Rol de Asesor:                      |             |
| Asesor del Proyecto                 | \$          |
|                                     |             |
| Cancel                              | lar Agregar |

El sistema le muestra los datos del Integrante agregado; una vez realizado esto, dé clic en el botón Guardar, para que la información se almacene, y pueda continuar al alta de su solicitud de beca.

#### 1.- Dar clic en el botón **Guardar**

| Mexico Sistema de                        | e registro y evaluación de                     | solicitudes                 |     |                     | 🗥 Inicio           | 💬 Contacto | ≁ Registro de firma |  |
|------------------------------------------|------------------------------------------------|-----------------------------|-----|---------------------|--------------------|------------|---------------------|--|
| Solicitud No. 10548406<br>CVU No. 774110 | Asesores                                       |                             |     |                     |                    |            |                     |  |
| XXX HUMBERTO XXXXXXXX<br>XXXXXXXX        | Número de CVU<br>Ingrese número de CVU de Ases | or                          |     |                     |                    |            |                     |  |
| A Inicio                                 |                                                | O Russar                    |     |                     |                    |            |                     |  |
| Datos generales                          |                                                | G Buscar                    |     |                     |                    |            |                     |  |
| Datos de la solicitud                    | Investigadores                                 |                             |     |                     |                    |            |                     |  |
| Datos de la institución                  | investigueores                                 |                             |     |                     |                    |            |                     |  |
| Linformación del aspirante               | Nombre 🗢                                       | Correo electrónico 🗢        | CVU | Institución/empresa | Entidad federativa | Rol de Ase | esor: Acciones      |  |
| 😩 Asesores                               | EFGZ VQGAYQC 5YNF                              | recepcion.sni.dos@gmail.com | 2   |                     |                    | Asesor del | Proyecto            |  |
| Eronograma de actividades                |                                                |                             |     |                     |                    |            | -                   |  |
| Documentos de la solicitud               |                                                |                             |     |                     |                    |            |                     |  |
| Envío de solicitud                       | Guardar                                        |                             |     |                     |                    |            |                     |  |
|                                          | Se han guardado los parti                      | cipantes                    |     |                     |                    |            | ×                   |  |

### 10. Cronograma de actividades

Para registrar la información que posteriormente le permita dar seguimiento y cumplimiento a su proyecto (Cronograma de actividades), es necesario dé clic en la opción de menú lateral **"Cronograma de Actividades**".

1.- Dar clic en la opción Cronograma de actividades

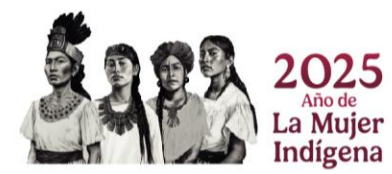

Página 16 | 28

| México Sistema                           | de registro y evaluación de solicitudes                                                                                                    | 希 Inicio                           | 💬 Contacto       | $m \sim$ Registro de firma | 🐣 Cuenta <del>-</del> |
|------------------------------------------|----------------------------------------------------------------------------------------------------|------------------------------------|------------------|----------------------------|-----------------------|
| Solicitud No. 10548406<br>CVU No. 774110 | Cronograma de actividades                                                                                                    |                                    |                  |                            | ۲                     |
| XXX HUMBERTO XXXXXX<br>XXXXXXXX          | Para enviar su solicitud deberá capturar las actividades y los entregables correspondientes a sus ob<br>producto esperado. La información se encuentra colapsada por secciones, para mostrarla se deberá | etivos; así como l<br>de dar clic. | a fecha estimada | de entrega para cada activ | ridad y/o             |
| A Inicio                                 | Puede ver el resumen del cronograma de actividades dando clic en el botón circular que se encuentra                                                                                                    | ra a la derecha.                   |                  |                            |                       |
| Datos generales                          |                                                                                                    |                                    |                  |                            |                       |
| Datos de la solicitud                    | Plan de trabaio para: PROTEÍNA ANIMAL, S.A. DE C.V.                                                                                                    |                                    |                  |                            | ×                     |
| Datos de la institución                  |                                                                                                    |                                    |                  |                            | · · · ·               |
| Información del aspirante                | Capturar Actividades                                                                                                    |                                    |                  |                            | *                     |
| 🚢 Asesores                               |                                                                                                    |                                    |                  |                            |                       |
| 🛕 Cronograma de actividades              |                                                                                                    |                                    |                  |                            |                       |
| Documentos de la solicitud               | Nota: Al registrar sus actividades, éstas se ordenarán cronológicamente.                                                                                                    |                                    |                  |                            |                       |
| Envío de solicitud                       | + Agregar activida                                                                                                    | d                                  |                  |                            | )                     |
|                                          | Actividades (Agregue las actividades)                                                                                                    |                                    |                  |                            |                       |
| 0                                        | 025 SECIHTI Derechos Reservados en trámite                                                                                                    |                                    |                  |                            |                       |
|                                          |                                                                                                    |                                    |                  |                            |                       |

Dentro del cronograma de actividades se muestra la institución que fue previamente capturada en la sección "Datos de la institución"; asegúrese de tener la información asociada a su cronograma ya que, de lo contrario el sistema no le permitirá el alta de actividades; en esta sección se podrá registrar información de las Actividades incluyendo la fecha de inicio y fin, así como los Entregables asociados a las actividades que se describan.

| Mexico Sistema de                        | e registro y evaluación de solicitudes 😤 Inicio 🕫 Contacto 🥍 Registro de firma 🛓 Cuenta 🔹                                                                                                    |
|------------------------------------------|----------------------------------------------------------------------------------------------------|
| Solicitud No. 10548406<br>CVU No. 774110 | Cronograma de actividades                                                                                                    |
| XXX HUMBERTO XXXXXXX<br>XXXXXXXX         | Para enviar su solicitud deberá capturar las actividades y los entregables correspondientes a sus objetivos; así como la fecha estimada de entrega para cada actividad y/o<br>producto esperado. La información se encuentra colapsada por secciones, para mostrarla se deberá de dar clic. |
| Inicio                                   | Puede ver el resumen del cronograma de actividades dando clic en el botón circular que se encuentra a la derecha.                                                                                                    |
| Datos generales                          | -                                                                                                    |
| Datos de la solicitud                    |                                                                                                    |
| Datos de la institución                  |                                                                                                    |
| 4 Información del aspirante              | Canturar Actividadae                                                                                                    |
| 🚢 Asesores                               |                                                                                                    |
| A Cronograma de actividades              |                                                                                                    |
| Documentos de la solicitud               | Nota: Al registrar sus actividades, éstas se ordenarán cronológicamente.                                                                                                    |
| Envío de solicitud                       | + Agregar actividad                                                                                                    |
|                                          | Actividades (Agregue las actividades)                                                                                                    |

Para la agregar una Actividad es necesario que dé clic en "Agregar actividad".

1.- Dar clic en el botón Agregar actividad

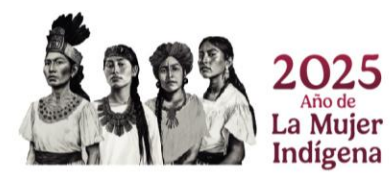

Página 17 | 28

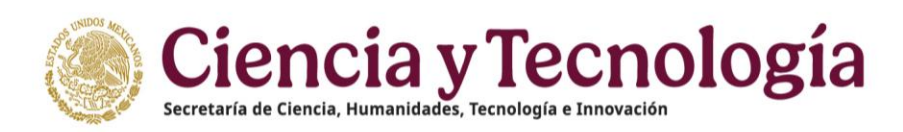

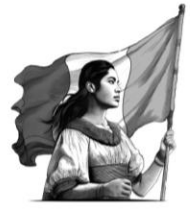

| Plan de trabajo para: PROTEÍNA ANIMAL, S.A. DE C.V.                      | ¥ |
|--------------------------------------------------------------------------|---|
| Capturar Actividades                                                     | ¥ |
| Nota: Al registrar sus actividades, éstas se ordenarán cronológicamente. |   |
| + Agregar actividad                                                      |   |
| Actividades (Agregue las actividades)                                    |   |

El sistema le muestra una ventana en la cual hay que especificar el periodo en que se ejecutará la actividad y la **Descripción de la actividad**, posteriormente, se tiene que dar clic en el botón "**Guardar**".

- 1.- Seleccionar Periodo en el que se realizará la actividad
- 2.- Capturar **Descripción**
- 3.- Dar clic en el botón **Guardar**

| México Sistema                                                                                    | a de registro y eva                | Agregar actividad                                                                      | ×   | Contacto 🌮 Registro de firma 🚨 Cuenta • |
|---------------------------------------------------------------------------------------------------|------------------------------------|----------------------------------------------------------------------------------------|-----|-----------------------------------------|
| Solicitud No. 10548406<br>CVU No. 774110<br>XXX HUMBERTO XXXXXXX<br>XXXXXXXXXXXXXXXXXXXXXXXXXXXXX | producto espera<br>Puede ver el re | Periodo permitido<br>Del 01-06-0225 // 28-02-0225                                      |     | ۲                                       |
| ₩ Inicio                                                                                          | Plan de trab                       | Periodo en que se ejecutará esta actividad<br>(Puede ingresar directamente las fechas) |     | ×                                       |
| Datos generales                                                                                   | Captura                            | 01-08-2025 - 01-08-2025                                                                |     | ×                                       |
| Datos de la solicitud  Datos de la institución  Información del aspirante                         | Nota: Al                           | Descripción                                                                            |     |                                         |
| <ul> <li>Asesores</li> <li>Cronograma de actividades</li> </ul>                                   |                                    | Este campo es obligatorio.                                                             | li  | ·····                                   |
| Documentos de la solicitud                                                                        | Activide                           | Cancelar Guar                                                                          | dar |                                         |
|                                                                                                   | Guardar                            | 1                                                                                      |     |                                         |
| c                                                                                                 | 2025 SECIHTI Derech                | os Reservados en trámite                                                               |     |                                         |

Al **Guardar** la Actividad, el sistema la muestra en forma de sección dentro del objetivo, junto con su descripción asociada.

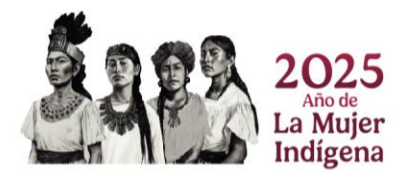

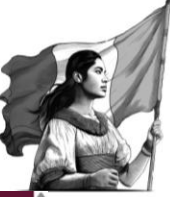

|                                | Antholdeden (Annous Inc. antholdeden)                                                                                |                         |       |              |            |
|--------------------------------|----------------------------------------------------------------------------------------------------|-------------------------|-------|--------------|------------|
| Solicitud No. 10548406         | Actividades (Agregue las actividades)                                                                                |                         |       |              | $\bigcirc$ |
| VU No. 774110                  | Lorem ipsum dolor sit amet, consectetur adipiscing elit, sed do eiusmod                                              |                         |       |              | 0          |
| XX HUMBERTO XXXXXXX<br>XXXXXXX |                                                                                                    |                         |       |              |            |
|                                | Descripción de la actividad                                                                                          |                         |       | Editar 📔 Eli | minar      |
| Inicio                         |                                                                                                    |                         |       |              |            |
| Datos generales                | Lorem ipsum dolor sit amet, consectetur adipiscing elit, sed do eiusmod tempor incidide<br>Fecha inicio de actividad | unt ut labore et dolore | magna |              |            |
| Datos de la solicitud          | m 01-09-2025                                                                                                    |                         |       |              |            |
| Datos de la institución        |                                                                                                    |                         |       |              |            |
| Información del aspirante      | Fecha fin de la actividad                                                                                            |                         |       |              |            |
| Asesores                       | fill 01-08-2025                                                                                                    |                         |       |              |            |
| Cronograma de actividades      |                                                                                                    |                         |       |              |            |
| Documentos de la solicitud     | + Agregar entred                                                                                                    | gable                   |       |              |            |
| Envío de solicitud             | 1                                                                                                    |                         |       |              |            |
|                                | Entrembles (Arreque los entrembles seociados a las actividades)                                                      |                         |       |              |            |
|                                | Line guines (Agregue tos entreguines asociados a las actividades)                                                    |                         |       |              |            |

Para cada Actividad asociada al objetivo, se tiene que especificar el o los entregables, por lo que tiene que desplegar la sección de la Actividad, y posteriormente, dar clic en el botón "Agregar entregable".

#### 1.- Desplegar Actividad

#### 2.- Dar clic en el botón Agregar entregable

| Descripción de la actividad                               |                                                                                         | Editar | 👕 Eliminar |
|-----------------------------------------------------------|-----------------------------------------------------------------------------------------|--------|------------|
| orem ipsum dolor sit amet, c<br>Fecha inicio de actividad | consectetur adipiscing elit, sed do eiusmod tempor incididunt ut labore et dolore magna |        |            |
| 01-08-2025                                                |                                                                                         |        |            |
|                                                           |                                                                                         |        |            |
| echa fin de la actividad                                  |                                                                                         |        |            |
| echa fin de la actividad                                  |                                                                                         |        |            |
| echa fin de la actividad                                  |                                                                                         |        |            |

El sistema le muestra una ventana emergente en la que se puede capturar la Descripción del entregable, y posteriormente, se tiene que dar clic en el botón "Guardar".

#### 1.- Agregar Descripción de entregable

2.- Dar clic en el botón Guardar

Página 19 | 28

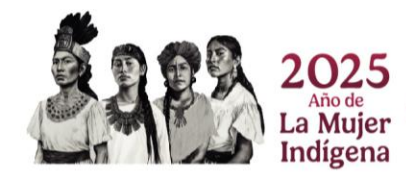

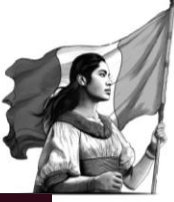

| Gobierno de México Sistema de regi                | o y evaluation of the Contacto the Registro de firma a Cue<br>Agregar entregable × | nta • |
|---------------------------------------------------|------------------------------------------------------------------------------------|-------|
| Solicitud No. 10548406                            | Activide                                                                           | 4     |
| CVU No. 774110                                    | Lorer Descripción                                                                  |       |
| XXX HUMBERTO XXXXXXXXXXXXXXXXXXXXXXXXXXXXXXXXXXXX | Lorem izsum dolor sit amet. sonsectetur adizissina elti                            |       |
| # Inicio                                          | Desc Suze                                                                          |       |
| Datos generales                                   | Fect                                                                               |       |
| Datos de la solicitud                             | Cancelar Guardar                                                                   |       |
| a Datos de la institución                         |                                                                                    |       |
| 🕮 Información del aspirante                       | Fecha fin de la actividad                                                          |       |
| 📇 Asesores                                        |                                                                                    |       |
| A Cronograma de actividades                       |                                                                                    |       |
| Documentos de la solicitud                        | + Agregar entregable                                                               |       |
| S Envío de solicitud                              |                                                                                    |       |
|                                                   | Entregables (Agregue los entregables asociados a las actividades)                  |       |
| ©2025 SEC                                         | l<br>I Derechos Reservados en trámite                                              |       |

Para revisar la información capturada del Cronograma de actividades, el sistema le presenta una vista general o de resumen; para acceder a esta sección es necesario dé clic en el icono flotante **Resumen.** 

1.- Dar clic en el icono flotante **Resumen** 

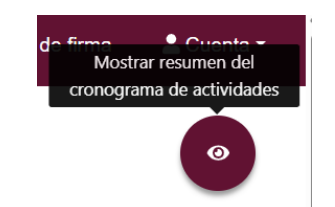

En esta ventana el sistema presenta la información de Actividad(es), Fecha de inicio, Fecha fin y/o entregables asociados.

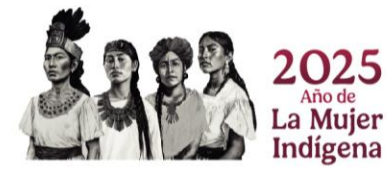

Página 20 | 28

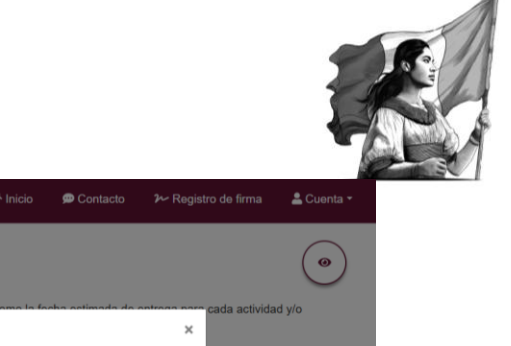

| México Sister                                              | na de registro y evaluación de solicitudes        |                    |                 | 🖨 Inicio                                    | 🗯 Contacto       |                           | 🚢 Cuenta 👻 |
|------------------------------------------------------------|---------------------------------------------------|--------------------|-----------------|---------------------------------------------|------------------|---------------------------|------------|
| Solicitud No. 10548406<br>CVU No. 774110                   | Cronograma de activida                            | ades               |                 |                                             |                  |                           | •          |
| XXX HUMBERTO XXXXXXX<br>XXXXXXXXX                          | Dara anuiar su solicitud dabará canturar las act  | tividadae y lae an | regebles correc | nondiantos o sus abistivos: osí como la foc | ha octimada da o | ntrogo noro cada activida | d y/o      |
| 术 Inicio                                                   | Resumen global                                    |                    |                 |                                             |                  | ×                         |            |
| Datos generales                                            | Actividad                                         | Fecha inicio       | Fecha fin       | Entregable                                  |                  |                           |            |
| Datos de la solicitud                                      | Lorem ipsum dolor sit amet, consectetur           | 01-08-2025         | 01-08-2025      | Lorem ipsum dolor sit amet, consectetur     | adipiscing elit  |                           | ×          |
| Latos de la institución Información del aspirante Asesores | Los registros capturados se mostrarán hasta que s | e agreguen produ   | ictos.          |                                             |                  |                           | ×          |
| Cronograma de actividades     Documentos de la solicitud   |                                                   |                    |                 | Ca                                          | ncelar Des       | cargar                    |            |
| Envío de solicitud                                         | Actividades (Agregue las actividades              | )                  |                 | • Agregar actividad                         |                  |                           |            |
|                                                            | ©2025 SECIHTI Derechos Reservados en trámite      |                    |                 |                                             |                  |                           |            |

Asimismo, puede descargar este resumen, al dar clic en el botón "Descargar".

1.- Dar clic en el botón **Descargar** 

| Lorem ipsum dolor sit amet, consectetur 01-08-2025 01-08-2025 Lorem ipsum dolor sit amet, consectetur adipi | scing elit |
|----------------------------------------------------------------------------------------------------|------------|

## 11. Documentos de la solicitud

Para adjuntar archivos necesarios o complementarios a su solicitud, es necesario dé clic en la opción de menú lateral **Documentos de la solicitud.** 

1.- Dar clic en la opción **Documentos de la solicitud** 

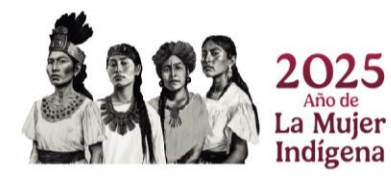

Página 21 | 28

# Ciencia y Tecnología

| México Sistema                                                          | l de registro y evaluación de solicitudes                       |                                                             | 숙 Inicio | 💬 Contacto | ≁ Registro de firma | 🛓 Cuenta 👻 |
|-------------------------------------------------------------------------|-----------------------------------------------------------------|-------------------------------------------------------------|----------|------------|---------------------|------------|
| Solicitud No. 10548406                                                  | Documentos de la solicitud                                      |                                                             |          |            |                     |            |
| XXX HUMBERTO XXXXXXX<br>XXXXXXXX                                        | **Los archivos deberán tener formato PDF, el tamaño máximo de o | cada uno será de 4MB. **                                    |          |            |                     |            |
| A Inicio                                                                | Tipo de documento a subir                                       | Nombre de documento<br>Use el botón de búsqueda de archivos |          |            |                     |            |
| Datos generales                                                         | Seleccione un tipo de documento                                 |                                                             |          | Q Buscar   | archivo Subir       |            |
| Datos de la institución Información del aspirante Asesores              | # Nombre de documento                                           | Tipo de documento                                           |          |            | Acciones            |            |
| Cronograma de actividades Documentos de la solicitud Envío de solicitud |                                                                 |                                                             |          |            |                     |            |
|                                                                         |                                                                 |                                                             |          |            |                     |            |
| ¢                                                                       | 2025 SECIHTI Derechos Reservados en trámite                     |                                                             |          |            |                     |            |

A través de esta pantalla, podrá subir todos los documentos solicitados en la convocatoria como son: Documento que acredite el grado de doctor(a), Oficio de aceptación, Carta de autorización, Currículum Vitae, Documento que acredite nacionalidad y comprobantes de dependientes económicos, para este ultimo es necesario incluya los documentos necesarios o que dependen del número de dependientes agregados.

Para adjuntar los documentos necesarios de la solicitud se tiene que especificar el **Tipo de documento a subir**, y posteriormente, se tiene que dar clic en el botón **"Buscar Archivo".** 

- 1.- Especificar Tipo de documento a subir
- 2.- Dar clic en el botón Buscar Archivo

| Documentos de la solicitud                                    |                          |                  |
|---------------------------------------------------------------|--------------------------|------------------|
| **Los archivos deberán tener formato PDF, el tamaño máximo de | cada uno será de 4MB. ** |                  |
| Tipo de documento a subir                                     | Nombre de documento      |                  |
| Oficio de Aceptación 🗸                                        |                          | Q Buscar archivo |
| # Nombre de documento                                         | Tipo de documento        | Acciones         |

El sistema le muestra una ventana, a través de la que puede buscar y seleccionar el archivo deseado, dar clic en el botón "**Abrir**".

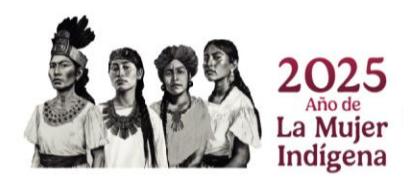

Página 22 | 28

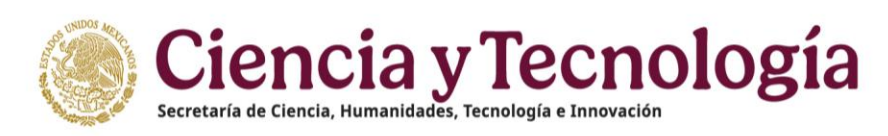

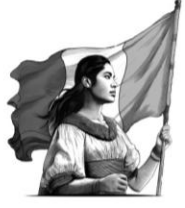

- 1.- Seleccionar archivo
- 2.- Dar clic en el botón abrir

| > ~ 🛧 🕹 > Es          | te equipo > Descargas v Ö 🖓 Buscar en Descargas                          |        |
|-----------------------|--------------------------------------------------------------------------|--------|
| Organizar 🔻 🛛 Nueva d | xpeta 🔠 🕶 🛙                                                              | . ?    |
| 📰 Imágenes 🛛 🖈 ^      | Nombre                                                                   | Fecha  |
| Estancias Posdo       | 💼 Manual_de_Usuario_FOSEC_Operador-Revisión_informe_técnico_etapa.docx   | 15/02, |
| Evaluacion            | AE_EPMM1Y2_2020_1_N20210301_ORD(2).xlsx                                  | 12/02, |
| Registro              | AE_EPMM1Y2_2020_1_N20210301_ORD(1).xlsx                                  | 12/02, |
| val cuentas           | AE_EPMM1Y2_2020_1_N20210201_ORD(3).xlsx                                  | 12/02, |
| var cuentas           | AE_EPMM1Y2_2020_1_N20210301_ORD.xlsx                                     | 12/02, |
| 📀 Nextcloud           | 🔁 Informe técnico por etapa.pdf                                          | 11/02, |
| - Creative Cloud Fil  | 🖬 Definición textos SM.xlsx                                              | 09/02  |
| Creative cloud I II   | 👜 MOD. DE CAR SALUD MENTAL REV_Pronaces Salud_04.02.21_Análisis.docx     | ( 1    |
| 😻 Dropbox             | MOD. DE CAR SALUD MENTAL REV Pronaces Salud 04.02.21 MCG.docx            | 09     |
| OneDrive              | 🔁 Convocatoria_2do_ContEstPosdoc20192.pdf                                | 09/02/ |
| - onebrive            | Release_Plan_Vinculación_PosDoc_2doAño_v0.1 (previo).xlsx                | 05/02, |
| 📃 Este equipo         | Release_Plan_Nominas_Posdoctorado v1.02(1).xlsx                          | 05/02/ |
| ~                     |                                                                          | >      |
| Nom                   | bre de archivo: Convocatoria_2do_ContEstPosd, 🖌 Todos los archivos (*.*) | $\sim$ |

Al seleccionar el archivo, el sistema le presenta el nombre de esté y le permite adjuntarlo y asociarlo a la solicitud, para ello, es necesario dar clic en el botón **Subir**.

1.- Dar clic en el botón Subir

 Documentos de la solicitud

 \*\*Los archivos deberán tener formato PDF, el tamaño máximo de cada uno será de 4MB. \*\*

 Tipo de documento a subir
 Nombre de documento

 Oficio de Acceptación
 ArchivoPDF003.pdf

 # Nombre de documento
 ArchivoPDF003.pdf

 # Nombre de documento
 Acciones

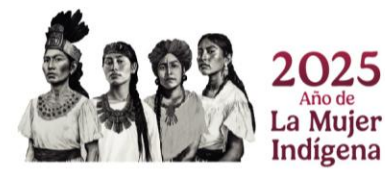

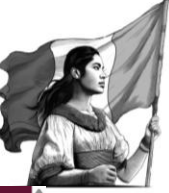

| Mexico Sistema de                        | e registro y evaluación de solicitudes                        |                                                                                  | 😭 Inicio | 💬 Contacto      | ≁ Registro de firma | 💄 Cuenta 👻 |  |  |
|------------------------------------------|---------------------------------------------------------------|----------------------------------------------------------------------------------|----------|-----------------|---------------------|------------|--|--|
| Solicitud No. 10548406<br>CVU No. 774110 | Documentos de la solicitud                                    |                                                                                  |          |                 |                     |            |  |  |
| XXX HUMBERTO XXXXXXX<br>XXXXXXXX         | **Los archivos deberán tener formato PDF, el tamaño máximo de | archivos deberán tener formato PDF, el tamaño máximo de cada uno será de 4MB. ** |          |                 |                     |            |  |  |
| 😤 Inicio                                 | Tipo de documento a subir                                     | Nombre de documento                                                              |          |                 |                     |            |  |  |
| Datos generales                          | Seleccione un tipo de documento 🗸                             | Use el botón de búsqueda de archivos                                             |          | <b>Q</b> Buscar | archivo 🗘 Subir     |            |  |  |
| Datos de la solicitud                    |                                                               |                                                                                  |          |                 |                     |            |  |  |
| La Datos de la institución               | # Nombre de documento                                         | Tipo de documento                                                                |          |                 | Acciones            |            |  |  |
| 44 Información del aspirante             | 1 ArchivoPDE003.pdf                                           | Oficio de Aceptación                                                             |          |                 | â                   |            |  |  |
| 🚢 Asesores                               |                                                               |                                                                                  |          |                 |                     |            |  |  |
| A Cronograma de actividades              |                                                               |                                                                                  |          |                 |                     |            |  |  |
| 🗄 Documentos de la solicitud             | Se ha agregado el documento ArchivoPDF003.pdf                 |                                                                                  |          |                 |                     | ×          |  |  |
| Envío de solicitud                       |                                                               |                                                                                  |          |                 |                     |            |  |  |
|                                          |                                                               |                                                                                  |          |                 |                     |            |  |  |

## 12. Envío de solicitud

Una vez completada la información de cada una de las secciones de la solicitud, el sistema le permite el envío de está; para ello, es necesario dé clic en la opción de menú lateral "Envió de solicitud".

1.- Dar clic en la opción Envió de solicitud

| Mexico Sisten                                                                                             | ma de registro y evaluación de solicitudes 💏 Inicio 🗭 Contacto 🥍 Registro de firma 🛓 Cu                                                                                                    | uenta -        |
|----------------------------------------------------------------------------------------------------|----------------------------------------------------------------------------------------------------|----------------|
| Solicitud No. 10548406                                                                                    | Envío de solicitud                                                                                                    |                |
| XXX HUMBERTO XXXXXXX<br>XXXXXXXXXXXXXXXXXXXXXXXXXXXXX                                                     | Con relación a mi solicitud de beca de la convocatoria: (Estancias Sabática Nacional), manifiesto expresamente la aceptación de lo siguiente:<br>1. Mi obligación y apego a las bases y condiciones de la convocatoria (Estancias Sabática Nacional), emitida por el SECIHTI, así como al Reglamento de Becas del<br>Programa de Formento, Formación y Consolicación de Capital Humano de Alto Nivel (Reglamento de Becas del SECIHTI),<br>2. Si se encuentra falsedad en la información que manifiesto en mi solicitud, ésta podrá ser cancelada inmediatamente por el SECIHTI. |                |
| Datos generales Datos de la solicitud Datos de la institución Información del aspirante                   | <ol> <li>Con la entrega de mi documentación, participo en un concurso, donde el fallo será inapelable.</li> <li>El ingreso de mi expediente se considera propiedad de SECIHTI, de manera tal que dicho organismo no se encuentra obligado a devolverlo o conservarlo para fur<br/>convocatorias.</li> <li>Declaro bajo protesta de decir verdad, que no cuento con un apoyo económico por parte del Estado mexicano para el desarrollo del proyecto propuesto en la pres<br/>solicitud.</li> </ol>                                                                               | turas<br>sente |
| Cronograma de actividades Cronograma de actividades Cocumentos de la solicitud Cocumentos de la solicitud | Términos y condiciones<br>Este campo es obligatorio                                                                                                    |                |
|                                                                                                    | ©2025 SECIHTI Derechos Reservados en trámite                                                                                                    |                |

En esta pantalla se hace necesario que acepte los términos y condiciones y posteriormente, dé clic en el botón "Enviar solicitud".

#### 1.- Aceptar términos y condiciones

2.- Dar clic en el botón Enviar Solicitud

Página 24 | 28

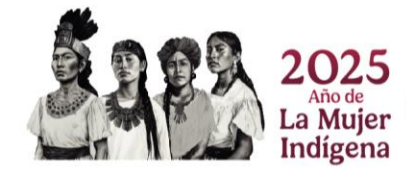

| Gobierno de<br>México Sistema de | e registro y evaluación de solicitudes                                                                                                    | nicio 🏠          | 💬 Contacto         | ≁ Registro de firma                   | 💄 Cuenta 🗝     |  |  |  |
|----------------------------------|----------------------------------------------------------------------------------------------------|------------------|--------------------|---------------------------------------|----------------|--|--|--|
| Solicitud No. 10548406           |                                                                                                    |                  |                    |                                       |                |  |  |  |
| CVU No. 774110                   | Con relación a mi solicitud de beca de la convocatoria: (Estancias Sabática Nacional), manifiesto e                                                                                                    | xpresamente la a | ceptación de lo si | iguiente:<br>como al Reglamento de Bi | ecas del       |  |  |  |
| XXX HUMBERTO XXXXXXX<br>XXXXXXXX | <ol> <li>In ourgeouri y page a se organización y consolidación de Capital Human de Alto Nivel (Reglamento de Becart).</li> <li>Si se encuentra falsedad en la información que manifiesto en mi solicitud, ésta podrá ser cancelada inmediatamente por el SECIHTI.</li> </ol> |                  |                    |                                       |                |  |  |  |
| A Inicio                         | <ol> <li>Con la entrega de mi documentación, participo en un concurso, donde el fallo será inapelable</li> <li>El ingreso de mi expediente se considera propiedad de SECIHTI, de manera tal que dicho or<br/>convocatorias.</li> </ol>                                       | ganismo no se en | cuentra obligado   | a devolverlo o conservarle            | o para futuras |  |  |  |
| Datos generales                  | <ol> <li>Declaro bajo protesta de decir verdad, que no cuento con un apoyo económico por parte del<br/>solicitud</li> </ol>                                                                                                    | Estado mexicano  | para el desarrollo | o del proyecto propuesto e            | en la presente |  |  |  |
| Datos de la solicitud            | aononuu.                                                                                                    |                  |                    |                                       |                |  |  |  |
| Latos de la institución          |                                                                                                    |                  |                    |                                       |                |  |  |  |
| Información del aspirante        | A                                                                                                    |                  |                    |                                       |                |  |  |  |
| 🚢 Asesores                       | Términos y condiciones                                                                                                    |                  |                    |                                       |                |  |  |  |
| Cronograma de actividades        |                                                                                                    |                  |                    |                                       |                |  |  |  |
| Documentos de la solicitud       |                                                                                                    |                  |                    |                                       |                |  |  |  |
| Envío de solicitud               | Enviar solicitud                                                                                                    |                  |                    |                                       |                |  |  |  |
|                                  |                                                                                                    |                  |                    |                                       |                |  |  |  |
|                                  |                                                                                                    |                  |                    |                                       |                |  |  |  |
| ©202                             | 15 SECIHTI Derechos Reservados en trámite                                                                                                    |                  |                    |                                       |                |  |  |  |
|                                  |                                                                                                    |                  |                    |                                       |                |  |  |  |

El sistema le despliega una ventada emergente en donde debe Firmar la solicitud; también el sistema le alerta que, **una vez enviada y firmada la solicitud ya no le será posible hacer cambios posteriores a la misma**. Tiene que dar clic en el botón "Firmar solicitud" para que confirme el envío de su solicitud.

| Gobierno de<br>México Sistema o                                                                                                    | le registro y evaluación de solicit                                                                                                    | Envío de solicitud X                                                                                                    | 🖨 Inicio                                                                                              | 🗭 Contacto                                                                                                    |                                                                                                    | 🚢 Cuenta 👻                          |
|----------------------------------------------------------------------------------------------------|----------------------------------------------------------------------------------------------------|----------------------------------------------------------------------------------------------------|----------------------------------------------------------------------------------------------------|----------------------------------------------------------------------------------------------------|----------------------------------------------------------------------------------------------------|-------------------------------------|
| Solicitud No. 10548406<br>CVU No. 774110<br>SXXX HUMBERT O XXXXXXXX<br>XXXXXXXXXX<br>Micio<br>Datos generales                                                   | Con relación a mi solicitud de bec<br>1. Mi obligación y apego a las<br>Programa de Fomento, For<br>2. Si se encuentra faladead en<br>3. Con la entrega de mi docurr<br>4. El ingreso de mi expediente<br>convocatorías.<br>5. Declaro bajo profesta de de<br>colicitad | Para firma la solicitud ingrese la firma digital que registró en<br>el sistema.<br>No tengo la firma digital.<br>Firma digital:<br>                                                                                            | amente la ace<br>emitida por el<br>de Becas del S<br>a inmèdiatame<br>mo no se encu-<br>o mexicano pa | otación de lo sigu<br>SECIHTI, así con<br>ECIHTI).<br>nte por el SECIHT<br>entra obligado a c<br>ra el desarrollo de | iente:<br>no al Reglamento de Bec;<br>Tr.<br>levolverlo o conservarlo p<br>al proyecto propuesto en l | as del<br>ara futuras<br>a presente |
| Datos de la solicitud  Datos de la institución  Información del aspirante  Asesores  Cronograma de actividades  Documentos de la solicitud  Enviro de solicitud | Enviar solicitud                                                                                                    | Nota: Una vez firmada su solicitud, no se podrá hacer<br>modificación alguna, por lo que se recomienda revisar su<br>información. Si está usted seguro oprima el botón "Firmar<br>solicitud".<br>Cancelar 🏾 🎸 Firmar solicitud |                                                                                                    |                                                                                                    |                                                                                                    |                                     |
| ©20                                                                                                    | 25 SECIHTI Derechos Reservados en trár                                                                                                    | nito                                                                                                    |                                                                                                    |                                                                                                    |                                                                                                    |                                     |

Si la solicitud cumple con todos los requerimientos de captura, el sistema le muestra un mensaje de confirmación.

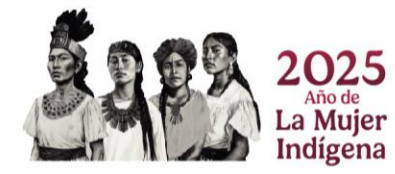

Página 25 | 28

| Mexico Sistem                                   | a de registro y evaluación de solicitudes                                                            | 希 Inicio     | 💬 Contacto | ≁ Registro de firma | 💄 Cuenta 👻 |
|-------------------------------------------------|----------------------------------------------------------------------------------------------------|--------------|------------|---------------------|------------|
| <b>Solicitud No. 10567951</b><br>CVU No. 797647 | Solicitud enviada correctamente<br>Gracias por registrar tu solicitud con clave BP-PM-20250314162745 | 065-10567951 |            |                     |            |
| XXX MARIA XXXXXX<br>XXXXXXX                     | Para cualquier duda, favor de comunicarse al teléfono (+52) 55 532                                   | 277 08       |            |                     |            |
| A Inicio                                        |                                                                                                    |              |            |                     |            |
|                                                 |                                                                                                    |              |            |                     |            |
|                                                 |                                                                                                    |              |            |                     |            |
|                                                 |                                                                                                    |              |            |                     |            |
|                                                 |                                                                                                    |              |            |                     |            |
| ©2025 SECI                                      | HTI Derechos Reservados en trámite                                                                   |              |            |                     |            |

Posterior, recibe un correo electrónico confirmando el correcto envío de su solicitud.

Si falta algún campo o información a ingresar se mostrará en un mensaje con las validaciones faltantes, y se podrá enviar hasta que ya no se muestre ninguna validación.

| Gobierno de<br>México Sistema o          | le registro y evaluación de solicitu                     | des                                                                              | 🛠 Inicio                       | 💬 Contacto              | ≁ Registro de firma | 💄 Cuenta 👻 |
|------------------------------------------|----------------------------------------------------------|----------------------------------------------------------------------------------|--------------------------------|-------------------------|---------------------|------------|
| Solicitud No. 10580801<br>CVU No. 121137 |                                                          |                                                                                  |                                |                         |                     |            |
| Dr.                                      |                                                          | Notificación de v                                                                | alidaciones                    | 3                       |                     |            |
| XXX JESUS XXXXXXX<br>XXXXXXX             | Datos de la institución                                  | No tiene información registrada                                                  |                                |                         |                     |            |
| 😤 Inicio                                 | Metas<br>Metodología                                     | Debe tener entre 1 y 1500 caracteres.<br>Debe tener entre 1 y 3000 caracteres.   | Longitud actu                  | ial: 0<br>ial: 0        |                     |            |
| Datos generales                          | Bibliografía más relevante<br>Grupo de trabajo           | Debe tener entre 1 y 800 caracteres. L<br>Debe tener entre 1 y 800 caracteres. L | ongitud actua                  | ıl: 0<br>ıl: 0          |                     |            |
| Datos de la solicitud                    | Objetivo general                                         | Debe tener entre 1 y 1500 caracteres.                                            | Longitud actu                  | ial: 0                  |                     |            |
| abatos de la institución                 | Cronograma de actividades<br>Documentos de la Solicitud  | El cronograma de actividades está vac<br>Debe existir el documento de Docume     | cío<br>nto que acred           | lite el grado de do     | ctor(a)             |            |
| 44 Información del aspirante             | Documentos de la Solicitud                               | Debe existir el documento de Oficio de                                           | Postulación                    |                         |                     |            |
| Asesores                                 | Documentos de la Solicitud<br>Documentos de la Solicitud | Debe existir el documento de Carta de<br>Debe existir el documento de Docume     | no Adscripció<br>nto que acred | ón<br>lite nacionalidad |                     |            |
| 🛗 Cronograma de actividades              |                                                          |                                                                                  |                                |                         |                     |            |
| Documentos de la solicitud               | Enviar solicitud                                         |                                                                                  |                                |                         |                     |            |
| Envío de solicitud                       |                                                          |                                                                                  |                                |                         |                     |            |
| ©2025 SECIHTI                            | Derechos Reservados en trámite                           |                                                                                  |                                |                         |                     |            |

#### NOTA:

Considere que, una vez enviada la solicitud, esta pasa a un estado de **Completa**, la cual, ya no podrá modificar.

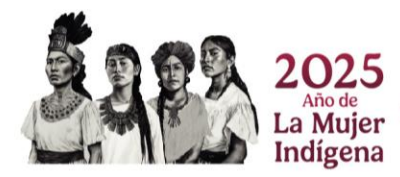

Página 26 | 28

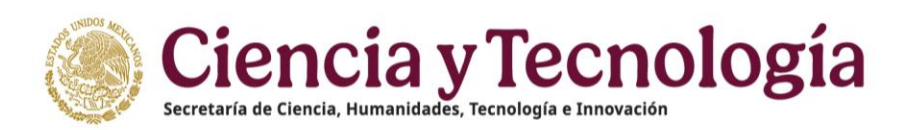

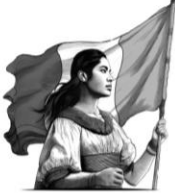

En el caso de no contar con un registro de Firma, se debe dar clic en la opción "**No tengo firma**" para generarla.

| México Sistema d                                                                                                    | le registro y evaluaciór                                                                                                    | Envío de solicitud                                                                                                    | ×  | 🗭 Contacto                                                                                | ≁ Registro de firma | 💄 Cuenta 👻 |
|----------------------------------------------------------------------------------------------------|----------------------------------------------------------------------------------------------------|----------------------------------------------------------------------------------------------------|----|-------------------------------------------------------------------------------------------|---------------------|------------|
| Solicitud No. 105909001           CVU No. 121137           Dr.           XXXX JESUS XXXXXXXXX           XXXX JESUS XXXXXXXXXXXXXXXXXXXXXXXXXXXXXXXXXXX                                                                             | Metas<br>Metas<br>Bibliografia más r<br>Grupo de trabajo<br>Objetivo general<br>Cronograma de ac<br>Documentos de la<br>Documentos de la<br>Documentos de la | Para firmar la solicitud ingrese la firma digital que registró<br>el sistema.<br><u>No tengo la firma digital.</u><br>Firma digital:<br>                                                      | en | al: 0<br>al: 0<br>1: 0<br>1: 0<br>al: 0<br>Ite el grado de doct<br>in<br>ite nacionalidad | or(a)               |            |
| <ul> <li>Datos de la solicitud</li> <li>Datos de la institución</li> <li>Información del aspirante</li> <li>Asesores</li> <li>Cronograma de actividades</li> <li>Documentos de la solicitud</li> <li>Envío de solicitud</li> </ul> | Enviar solicitud                                                                                                    | Nota: Una vez firmada su solicitud, no se podrá hacer<br>modificación alguna, por lo que se recomienda revisar su<br>información. Si está usted seguro oprima el botón "Firmar<br>solicitud". |    |                                                                                           |                     |            |
| ©2025 SECIHTI                                                                                                    | Derechos Reservados en tr                                                                                                    | Cancelar Pirmar solici                                                                                                    | uu |                                                                                           |                     |            |

Se desplegará una pantalla para registrar la firma digital y dar clic en el botón **Guardar** para terminar el registro.

| Solicitud No. 10580801               | Registro de firma digita                                                                            |                                                       |                                           |                                 |  |
|--------------------------------------|----------------------------------------------------------------------------------------------------|-------------------------------------------------------|-------------------------------------------|---------------------------------|--|
|                                      | i togici o do initia algite                                                                         | al                                                    |                                           |                                 |  |
| Dr.<br>XXX JESUS XXXXXXX<br>XXXXXXXX | Al firmar la solicitud se le pedirá ingresar su fi<br>campo Firma digital, por seguridad se le pedi | irma digital, para crear<br>rá repetirlo. Para finali | la debe capturar (<br>zar dé clic en el b | un texto en el<br>otón guardar. |  |
| 😤 Inicio                             | Firma digital                                                                                       |                                                       |                                           |                                 |  |
| Datos generales                      |                                                                                                    |                                                       |                                           |                                 |  |
| Datos de la solicitud                | Este campo es obligatorio.                                                                          |                                                       |                                           |                                 |  |
| a Datos de la institución            | Confirmar firma digital                                                                             |                                                       |                                           |                                 |  |
| Liformación del aspirante            |                                                                                                    |                                                       |                                           |                                 |  |
| at Asesores                          | Este campo es obligatorio.                                                                          |                                                       |                                           |                                 |  |
| iii Cronograma de actividades        |                                                                                                    |                                                       |                                           |                                 |  |
| Documentos de la solicitud           | 🛇 Cancelar 🖬 Guardar                                                                                |                                                       |                                           |                                 |  |
| Envío de solicitud                   |                                                                                                    |                                                       |                                           |                                 |  |

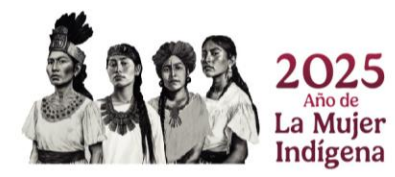

Página 27 | 28

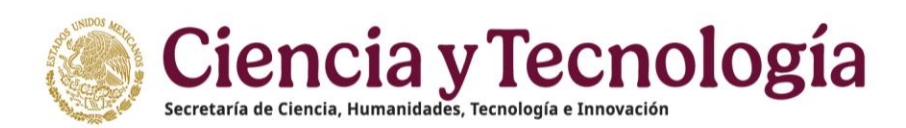

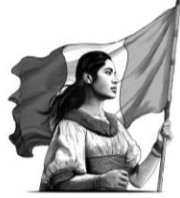

Una vez que se guarde se mostrará el registro y el botón **Editar firma** si se desea cambiarla.

| Coblerno de<br>México Sistema de    | registro y evaluación o    | de solicitudes            | 😤 Inic           | io 🗭 Contacto | ≁ Registro de firma | 💄 Cuenta |
|-------------------------------------|----------------------------|---------------------------|------------------|---------------|---------------------|----------|
| CVU No. 121137                      |                            | Registro de firma         | a digital        |               |                     |          |
| Dr.<br>XXX JESUS XXXXXXX<br>XXXXXXX |                            | Número de la solicitud \$ | Usuario <b>≑</b> |               |                     |          |
| A Inicio                            |                            | 10581051                  | jesusgv@unam.mx  | r             | Editar firma        |          |
| Datos generales                     |                            |                           |                  |               |                     |          |
| Datos de la solicitud               |                            |                           |                  |               |                     |          |
| Datos de la institución             |                            |                           |                  |               |                     |          |
| Linformación del aspirante          |                            |                           |                  |               |                     |          |
| Asesores                            |                            |                           |                  |               |                     |          |
| 🗰 Cronograma de actividades         |                            |                           |                  |               |                     |          |
| Documentos de la solicitud          |                            |                           |                  |               |                     |          |
| Envío de solicitud                  |                            |                           |                  |               |                     |          |
| ©2025 SECIHTI D                     | erechos Reservados en trán | nite                      |                  |               |                     |          |
|                                     |                            |                           |                  |               |                     |          |

## Guía para la elaboración del Proyecto Académico - Iniciales

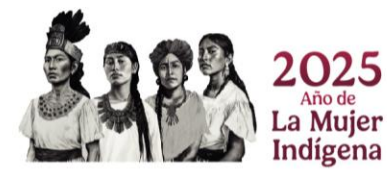

Página 28 | 28